# Configurando Plug and Play nos roteadores da série RV34x

# Objetivo

O objetivo deste documento é mostrar a você como configurar o suporte a Plug and Play (PnP) e PnP no roteador da série RV34x.

### Introduction

O suporte Plug and Play (PnP) foi introduzido no ambiente Small Business com o FindIT 1.1, que atua como o servidor plug and play. O PnP simplifica drasticamente a implantação, provisionando imagens ou configurações de dispositivos à medida que o dispositivo chega à rede, conhecido como configuração automatizada ou de baixo toque.

Alguns termos com os quais se familiariza com PnP e FindIT:

- Uma imagem é uma atualização de firmware para um dispositivo habilitado para PnP.
- Uma configuração é um arquivo de configuração a ser baixado para o dispositivo. Os arquivos de configuração contêm todas as informações que um dispositivo precisa para participar de uma rede, como gateway, endereços IP de dispositivos conhecidos, configurações de segurança, etc.
- Um dispositivo não reivindicado é um dispositivo que foi verificado no servidor PnP, mas que não tem uma imagem ou uma configuração atribuída a ele.
- O provisionamento é o ato de fornecer imagens ou configurações aos dispositivos.

# Dispositivos aplicáveis

• RV34x Series Routers

### Versão de software

• 1.0.02.16

### Configuração do roteador PnP

Primeiro, os dispositivos devem ser configurados para "fazer check-in" com o servidor PnP para receber o provisionamento. Para configurar o roteador para se conectar ao FindIT Manager para oferecer suporte a PnP, execute as seguintes etapas.

Etapa 1. Faça login na página de configuração da Web do roteador.

|                                                            | ىرانىرانى<br>cısco                                                                                                    |                                                                            |
|------------------------------------------------------------|----------------------------------------------------------------------------------------------------|----------------------------------------------------------------------------|
|                                                            | Router                                                                                                    |                                                                            |
|                                                            |                                                                                                    |                                                                            |
|                                                            | cisco                                                                                                    | 1                                                                          |
|                                                            | ••••••                                                                                                    | 2                                                                          |
|                                                            | English                                                                                                    | •                                                                          |
|                                                            | Login                                                                                                    | 3                                                                          |
| ©201<br>Cisco, the Cisco Logo, ar<br>of Cisco Systems, Inc | 8 Cisco Systems, Inc. All Right:<br>d the Cisco Systems are regist<br>and/or its affiliates in the Unit<br>countries. | s Reserved.<br>ered trademarks or trademark<br>ed States and certain other |

Etapa 2. Navegue até Configuração do sistema > PnP

| 0 | System Configuration |  |
|---|----------------------|--|
|   | System               |  |
|   | Time                 |  |
|   | Log                  |  |
|   | Email                |  |
|   | User Accounts        |  |
|   | User Groups          |  |
|   | IP Address Groups    |  |
|   | SNMP                 |  |
|   | Discovery-Bonjour    |  |
|   | LLDP                 |  |
|   | Automatic Updates    |  |
|   | Schedules            |  |
|   | Service Management   |  |
|   |                      |  |

PnP 2

Etapa 3. Por padrão, PnP é ativado no roteador e *PnP Transport* é definido como *Auto* para descobrir automaticamente o servidor PnP. Neste exemplo, **Static** foi selecionado como a opção *PnP Transport*.

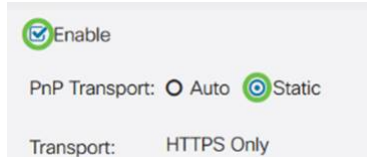

**Note:** Diferentemente dos switches, os roteadores da série RV34x suportam somente comunicações PnP criptografadas com protocolo de transferência de texto Hyper Secure (HTTPS).

Etapa 4. Insira o endereço IP ou o FQDN (Fully Qualified Domain Name, nome de domínio totalmente qualificado) do gerenciador FindIT e o número da porta se ele estiver usando algo diferente da porta 443. Por padrão, o roteador confiará em qualquer certificado de autoridade de certificação (CA) já confiável. Se desejar, você pode optar por confiar apenas em certificados de uma autoridade de certificação específica selecionando apenas um certificado CA raiz.

Neste exemplo,

IP/FQDN é findit.sbcenter.net

A porta é 443

O certificado CA é pacote CA pré-instalado

| IP/FQDN:        | findit.sbcenter.net      |   | 1 |
|-----------------|--------------------------|---|---|
| Port:           | 443                      |   | 2 |
| CA Certificate: | Pre-Installed CA Bundles | ~ | 3 |

#### Etapa 5. Clique em Apply.

| PnP             |                          | Apply | Cancel |
|-----------------|--------------------------|-------|--------|
| C Enable        |                          |       |        |
| PnP Transport:  | O Auto 💿 Static          |       |        |
| Transport:      | HTTPS Only               |       |        |
| IP/FQDN:        | findit.sbcenter.net      |       |        |
| Port:           | 443                      |       |        |
| CA Certificate: | Pre-Installed CA Bundles |       |        |

#### Carregamento de imagem ou configuração

Para implantações baixas ou sem toque, os arquivos de configuração ou imagem devem estar disponíveis para o dispositivo antes de ligá-los pela primeira vez. Para carregar uma imagem ou uma configuração no FindIT Manager para implantar em dispositivos PnP, execute as seguintes etapas.

Etapa 1. Conecte-se ao FindIT Network Manager e vá para **Network Plug and Play** e escolha *Images* ou *Configurations*.

Neste exemplo, Imagens foram selecionadas.

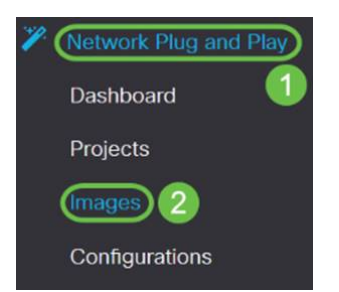

Etapa 2. Clique no ícone Adicionar para adicionar um arquivo de imagem.

| inages |               |           |                               |
|--------|---------------|-----------|-------------------------------|
| 🕀 î    | 1 🕜           |           |                               |
|        | \$ Image Name | Size (MB) | Default Image for Product IDs |

Etapa 3. Arraste e solte o arquivo de firmware de uma pasta para a janela do navegador e escolha **Carregar**.

| Images                                                                                                    |                                                                         |   |
|----------------------------------------------------------------------------------------------------|-------------------------------------------------------------------------|---|
| + 🗎 🕼                                                                                                    | Upload File                                                             | × |
| the second second |                                                                         |   |
|                                                                                                    | Drag and drop file here (or click to select a file from the filesystem) |   |
|                                                                                                    | Uploa                                                                   | d |

### Dispositivos de solicitação

Depois que o firmware ou a configuração tiver sido carregado, você poderá reivindicar um dispositivo que tenha feito check-in. A reivindicação de um dispositivo permite que um servidor FindIT implante uma configuração ou imagem para esse dispositivo.

Etapa 1. Faça login no FindIT Manager e navegue até **Network Plug and Play > Unclamated Devices**.

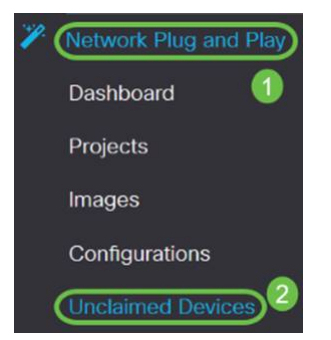

Etapa 2. Localize o dispositivo em dispositivos não reivindicados e selecione-o.

| 🕄 d     | FindIT Network      | Manager       |               |             |         | cisco     | o (admin) Eng | lish •    | <b>P</b> ( | 9     | 0      | • |
|---------|---------------------|---------------|---------------|-------------|---------|-----------|---------------|-----------|------------|-------|--------|---|
| Unclaim | ed Devices          |               |               |             |         |           |               |           |            |       |        |   |
| Unclai  | med (5) Claimed (0) | Ignored (0)   |               |             |         |           |               |           |            |       |        |   |
| TE      |                     |               |               |             |         |           |               |           | Clair      | n ][] | Ignore |   |
| D       | © Product ID        | Serial Number | © Device IP   | © Configure | ¢ Image | ¢ Status  | 0 Li          | st Cont   | act Tim    | e     |        |   |
| 0       | RV340W-A-K9         | PSZ20301DSX   | 24.220.59.155 |             | •       | + PENDING | 2011          | 8-12-06 2 | 23:24:39   | UTC   |        |   |
| 0       | RV260W-A-K9-NA      | DNI2227A3Y4   | 24.230.59.155 |             | •       | PENDING   | 2011          | 8-11-17 1 | 5:02:28    | UTC   |        |   |

Etapa 3. Escolha a configuração ou imagem que deseja aplicar e escolha **Reivindicação**. Neste exemplo, um arquivo de configuração foi selecionado. Isso moverá o dispositivo da guia Não reivindicado para a guia Solicitado e, na próxima vez que o dispositivo verificar no servidor, ele implementará a configuração.

| Unclaime | ed Devices         |               |               |                          |         |           |                         |
|----------|--------------------|---------------|---------------|--------------------------|---------|-----------|-------------------------|
| Unclair  | med (5) Claimed (0 | ) Ignored (0) |               |                          |         |           |                         |
| -        |                    |               |               |                          |         |           |                         |
| T 🖻      |                    |               |               |                          | 0       |           | (2) Calm Ignore         |
| D        | Product ID         | Serial Number | ¢ Device IP   | ¢ Configure              | ¢ Image | \$ Status |                         |
| 3        | RV340W-A-K9        | PS220301DSX   | 24.230.69.165 | RV345_configuration_2011 | 3 *     | PENDING   | 2018-12-11 13:23:55 UTC |

#### Configurando o redirecionamento PnP

Por padrão, o PnP é ativado nos roteadores RV34x e está definido como Detecção automática do servidor PnP. Isso pode ocorrer a partir de um servidor Dynamic Host Configuration Protocol (DHCP) ou de uma consulta do Domain Name System (DNS) ou do site de ajuda do dispositivo da Cisco.

O redirecionamento automático de PnP permite que você use o site de ajuda do dispositivo da Cisco para permitir que dispositivos habilitados para PnP de várias redes se conectem automaticamente ao servidor PnP desejado. Você poderá lidar remotamente com as configurações e imagens de um grande número de dispositivos.

Para configurar o redirecionamento automático PnP, execute as seguintes etapas.

Etapa 1. Faça login no utilitário Web do roteador. Navegue até Resumo do sistema.

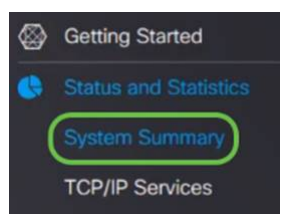

Etapa 2. Obtenha o *número de série* e o número do modelo (*PID VID*) do roteador a partir das *Informações do sistema*.

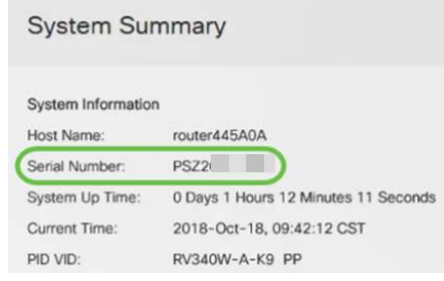

Etapa 3. Acesse o site da Cisco Software Central. (https://software.cisco.com)

Etapa 4. Faça login usando sua Conta inteligente da Cisco e navegue até *Plug and Play Connect*.

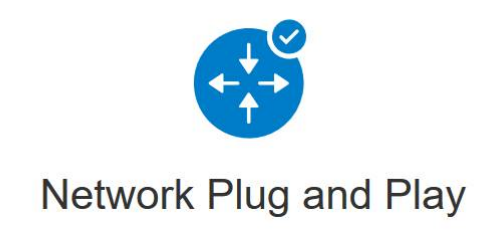

Plug and Play Connect

Device management through Plug and Play Connect portal

Learn about Network Plug and Play Training, documentation and videos

Etapa 5. Navegue até Controller Profiles para adicionar detalhes sobre o servidor.

Cisco Software Central > Plug and Play Connect

# Plug and Play Connect

| Devices Controller Profiles Network Ce | ertificates     |
|----------------------------------------|-----------------|
| Etapa 6. Clique em Adicionar perf      | is              |
| Devices Controller Profiles Network C  | ertificates     |
| + Add Profile / Edit Selected          | 💼 Delete Selec  |
| Profile Name                           | Controller Type |
| *                                      | Any             |

Passo 7. Selecione *Tipo de controlador* como SERVIDOR PNP e clique em Avançar.

| Add Controller Profile             |                   |     | ×      |
|------------------------------------|-------------------|-----|--------|
| STEP <b>1</b><br>Profile Type      | Conditional Steps |     |        |
| Choose the type of Profile to be o | reated:           |     |        |
| Controller Type:                   | PNP SERVER        | - 0 | 0      |
|                                    |                   |     | Cancel |

Etapa 8. Insira os campos obrigatórios que incluem *Nome do perfil, Controlador primário* (para incluir a URL) e carregue o *certificado SSL (Secure Sockets Layer)*.

Profile Settings:

| * Profile Name:    | 50 CHARACTERS, NO SPACES, ALPHA, NUMERIC, HYPHEN (-), UNDERSCORE(_), PLUS (+) ONLY |  |  |  |  |
|--------------------|------------------------------------------------------------------------------------|--|--|--|--|
| Description:       | Description of this profile (optional)                                             |  |  |  |  |
| Default Profile:   | No v                                                                               |  |  |  |  |
| Host Name ~        | HTTPS: v     e.g. myhost.mydomain.com     443                                      |  |  |  |  |
| * SSL Certificate: | Max file size up to 1 MB or max characters not to exceed 1048576 Browse            |  |  |  |  |

Exemplo de um perfil de controlador definido será:

#### **Controller Profile**

| Profile Name:        | ANTHONY-FINDIIT     |
|----------------------|---------------------|
| Description:         | FindIT.sbcenter.net |
| Deployment Type:     | onPrem              |
| Primary Domain Name: | findit.sbcenter.net |
| Primary Protocol:    | https               |
| Primary Port:        | 443                 |
| Primary Certificate: | Uploaded            |
| Controller Type:     | PNP SERVER          |
|                      |                     |

Etapa 9. Depois que o perfil for criado, você poderá adicionar o dispositivo. Para fazer isso, navegue até *Dispositivos* e clique em **Adicionar dispositivos**...

| Devices Controller Profile | es Network Certificates |
|----------------------------|-------------------------|
| + Add Devices              | + Add Software Devices  |
| Serial Number              | Base PID                |
|                            | ×                       |

Etapa 10. Adicione dispositivos usando *Importar usando um* arquivo *CSV* ou *Inserir informações do dispositivo manualmente*.

**Note:** Se você tiver um grande número de dispositivos para adicionar, use a opção *Importar usando um arquivo CSV*.

Neste exemplo, Inserir informações do dispositivo manualmente é escolhido.

Clique em Next.

Add Device(s)

| STEP 1<br>Identify Source                                                                                      | STEP 2<br>Identify Device(s) | STEP 3<br>Review & Submit | STEP 4<br>Results |                       |
|----------------------------------------------------------------------------------------------------|------------------------------|---------------------------|-------------------|-----------------------|
| Identify Source<br>Select one of the following two op<br>Import using a CSV file<br>Enter Device info manually | tions to add devices:        |                           |                   | 🛃 Download Sample CSV |
| Cancel Etapa 11.                                                                                               | Clique em <b>Iden</b>        | tificar dispositiv        | <b>0</b>          | Next                  |
| Add Device(s                                                                                                   | )                            |                           |                   |                       |
| STEP                                                                                                    | $\checkmark$                 | STEP 2                    |                   |                       |
| Identify S                                                                                                    | Source                       | Identify Devic            | ce(s)             |                       |

#### **Identify Devices**

Enter device details by clicking Identify Device button and click Next to p

+ Identify Device...

Etapa 12. Insira as informações *de Serial Number (Número de série), Base PID (PID), Controller Profile (Perfil do controlador)* e *Description (Descrição)*.

| Identify Devie     |                        | ~ |
|--------------------|------------------------|---|
| Identity Devic     | e                      | ~ |
| Serial Number      | 1 PSZ2                 |   |
| * Base PID         | 2 RV340W-A-K9-NA       | • |
| Controller Profile | 3 ANTHONY-FINDIIT      | • |
| Description        | 4 RV340W - Anthony Lab |   |
|                    |                        |   |
|                    |                        |   |
| Cancel Sav         |                        |   |

Etapa 13. Revise as configurações e clique em Enviar.

Add Device(s)

| ST              | тер <b>1 ✓</b>                 | STEP 2 ✓                             | STEP 3                    | STEP 4          |                      |
|-----------------|--------------------------------|--------------------------------------|---------------------------|-----------------|----------------------|
| Review          | v & Submit                     | Identity Device(s)                   | Keview & Submit           | Results         |                      |
| ubmit ac<br>Row | tion will submit following 1 r | newly identified device(s). Base PID | Certificate Serial Number | Controller      | Description          |
| 1               | PSZ20301DSX                    | RV340W-A-K9-NA                       | -                         | ANTHONY-FINDIIT | RV340W - Anthony Lab |
|                 | ß                              |                                      |                           |                 | Showing 1 Rec        |
| ancel           | Back                           |                                      |                           |                 | Sub                  |

Etapa 14. Uma tela de resultados será exibida sobre a adição bem-sucedida do dispositivo. Clique em Concluído.

| STEP 1 🗸            | STEP 2 ✓           | step 3 🗸        | STEP 4  |  |
|---------------------|--------------------|-----------------|---------|--|
| Identify Source     | Identify Device(s) | Review & Submit | Results |  |
| empted to add 1 dev | 1 device(s)        |                 |         |  |
| Successfully added  |                    |                 |         |  |

Etapa 15. Logo após o roteador entrar no servidor. Periodicamente, o roteador se conectará ao servidor após a reinicialização. Portanto, o redirecionamento não é necessário. Isso levará alguns minutos.

| Plu    | g and Play Con                      | nect                |               |                 |                       | F                     | eedback Support Help |
|--------|-------------------------------------|---------------------|---------------|-----------------|-----------------------|-----------------------|----------------------|
| Device | es Controller Profiles Ne           | etwork Certificates |               |                 |                       |                       |                      |
| +      | Add Devices + Add                   | Software Devices    | Edit Selected | Delete Selected |                       |                       |                      |
|        | Serial Number                       | Base PID            | Product Group | Controller      | Last Modified         | Status                | Actions              |
|        | ×                                   | ×                   | Any 🔻         | Any 🔻           | 🛗 Select Range 🔹 👻    | Any 🔻                 | Clear Filters        |
|        | PSZ20301DSX<br>RV340W - Anthony Lab | RV340W-A-K9-NA      | Router        | ANTHONY-FINDIIT | 2018-Oct-18, 15:44:59 | Pending (Redirection) | Show Log 🔻           |

Quando o roteador entrar em contato com o servidor, você verá a tela a seguir.

| Plu    | g and Play C          | onnect               |                 |                 |                      |           | Feedback Support Help |
|--------|-----------------------|----------------------|-----------------|-----------------|----------------------|-----------|-----------------------|
| Device | S Controller Profiles | Network Certificates |                 |                 |                      |           |                       |
| +      | Add Devices +         | Add Software Devices | / Edit Selected | Delete Selected |                      |           |                       |
|        | Serial Number         | Base PID             | Product Group   | Controller      | Last Modified        | Status    | Actions               |
|        |                       | ×                    | × Any •         | Any 🔻           | Select Range 🗸       | Any       | Clear Filters         |
| 0      | PSZ20301DSX           | RV340W-A-K9-NA       | Router          | ANTHONY-FINDUT  | 2018-Oct-18 15:49:30 | Contacted | Show Loo              |

Você receberá a seguinte tela quando o redirecionamento for bem-sucedido.

| Plu    | g and Play C          | onnect               |      |               |                 |                       | F                   | eedback Support Help |
|--------|-----------------------|----------------------|------|---------------|-----------------|-----------------------|---------------------|----------------------|
| Device | s Controller Profiles | Network Certificates |      |               |                 |                       |                     |                      |
| +      | Add Devices +         | Add Software Devices | / Ed | it Selected   | Delete Selected |                       |                     |                      |
|        | Serial Number         | Base PID             |      | Product Group | Controller      | Last Modified         | Status              | Actions              |
|        |                       | ×                    | ×    | Any 🔻         | Any 🔻           | 🖀 Select Range 🛛 🔻    | Any 🔻               | Clear Filters        |
|        | PSZ20301DSX           | RV340W-A-K9-NA       |      | Router        | ANTHONY-FINDIIT | 2018-Oct-18, 15:50:42 | Redirect Successful | Show Log             |

Etapa 16. Para ver se o dispositivo se conectou ao FindIT Manager, vá para FindIT Manager. Navegue até Network Plug and Play > Unlamed Devices (Plug and Play de rede >

#### Dispositivos não reivindicados).

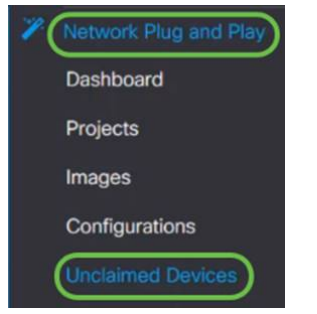

Etapa 17. Verifique se o dispositivo se conectou ao FindIT Manager. Você pode, então, gerenciar as configurações ou imagens do RV34x.

| nciaimeo | (5) Claimed (0) | Ignored (0)                           |           |         |          |
|----------|-----------------|---------------------------------------|-----------|---------|----------|
| 1        |                 |                                       |           |         |          |
|          |                 | Serial Number                         | Configure | ¢ Image | \$ Statu |
| D \$1    | Product ID      | · · · · · · · · · · · · · · · · · · · |           |         |          |

#### Conclusão

Agora você deve ter configurado com êxito o PnP nos roteadores da série RV34x.

Se quiser saber mais sobre o FindIT e o Network PnP, clique aqui.

Para obter mais informações sobre como solicitar uma Smart Account, clique aqui.

Para saber mais sobre como registrar o FindIT Network Manager na Cisco Smart Account, clique <u>aqui</u>.

#### Exibir um vídeo relacionado a este artigo...

Clique aqui para ver outras palestras técnicas da Cisco